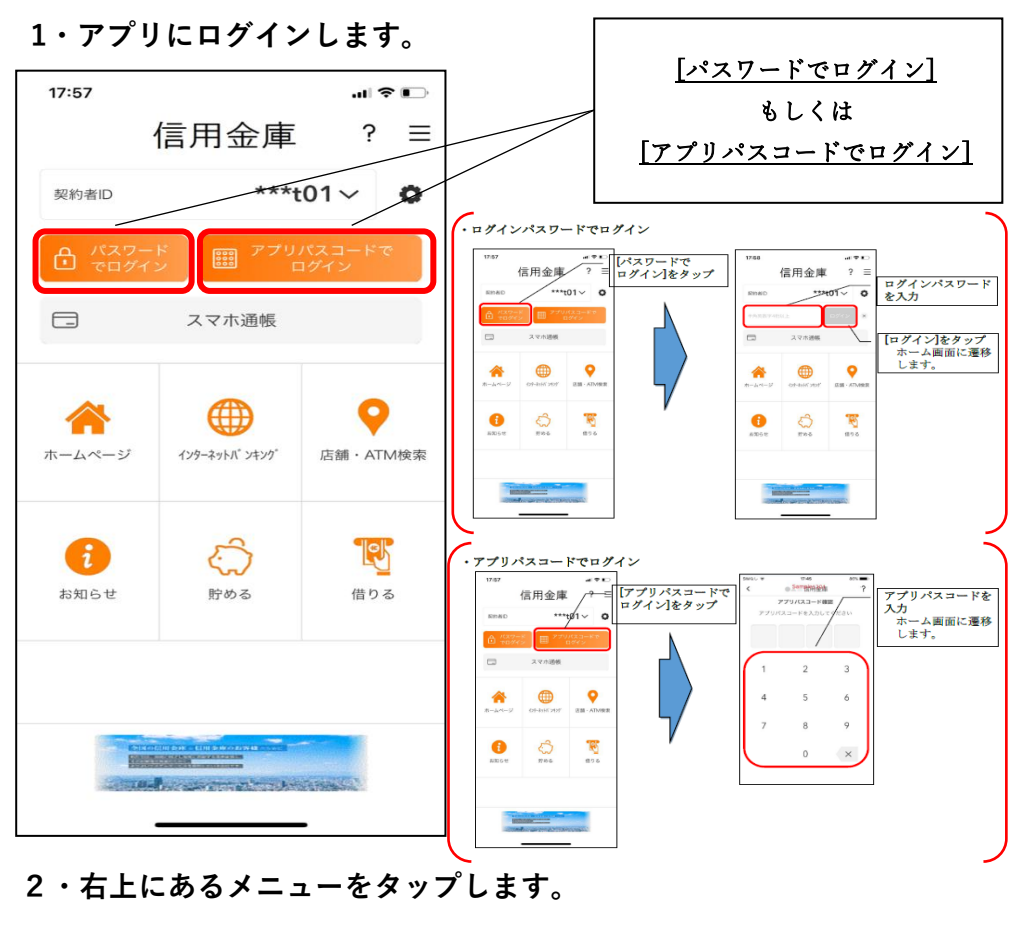

#### 11:30 .ul 🗢 🗩 <u>メニュー</u>をタップします。 €] ? $\equiv$ 検証3000信用金庫 ログアウト <sub>残高</sub> 460,000 円 . . . ☐ 入出金明細照会 - スマホ通帳 $\downarrow$ $\uparrow$ 直近10件 🗰 2021/05/19 スマホ未取得 -40,000 🖻 残高:0円 2021/05/19 スマホ未取得 -30,000 円 残高: 40,000 円 2021/05/19 スマホ未取得 -20,000 🖻 残高: 70,000 円 2021/05/19 スマホ未取得 -10,000 円 残高: 90,000 円 2021/05/19 スマホ未取得 -100,000 🖻 残高:100,000 円

# ★アプリからの【インターネットバンキング】申込手順

3 · [IBサービス利用申込]をタップします。

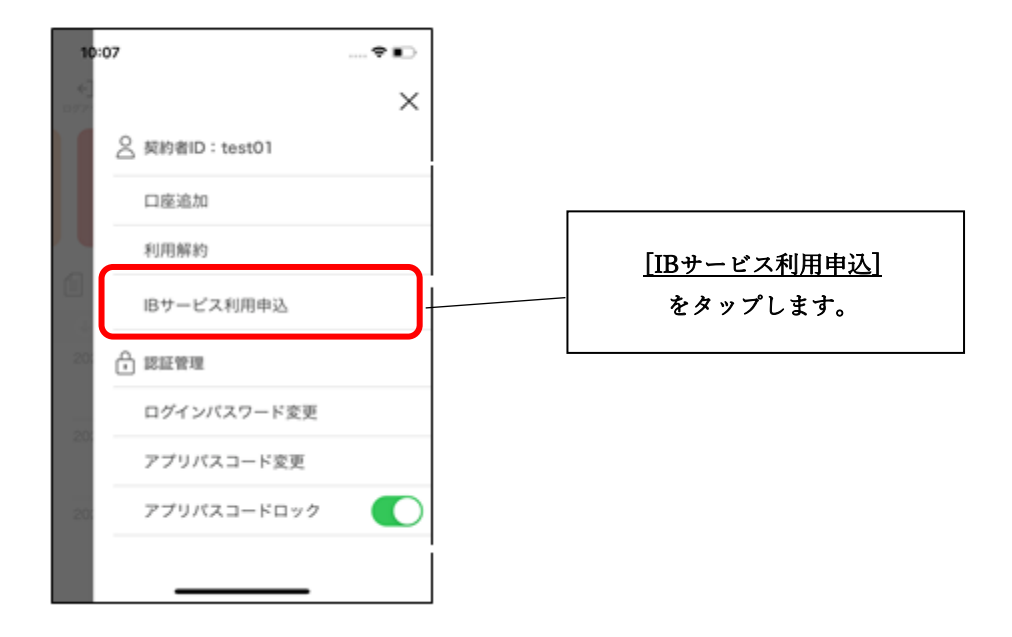

4 ・利用規定の内容を確認のうえ、[同意します]のチェックボックス をタップし、[次へ]をタップします。

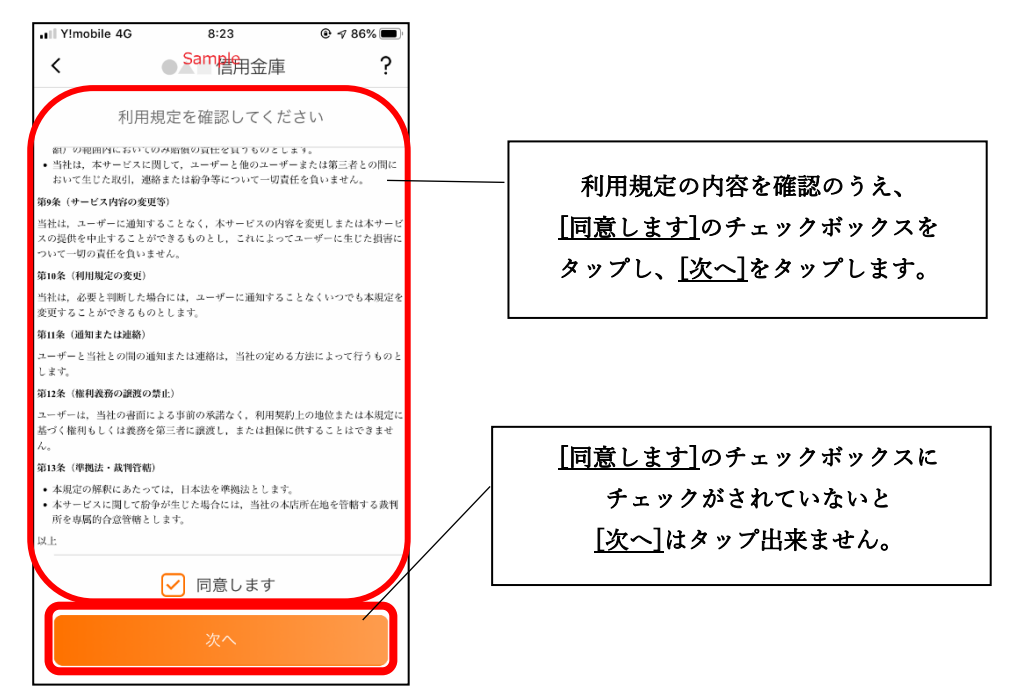

- 5・キャッシュカードの暗証番号と生年月日を入力し[次へ]をタップ
- します。 II Y!mobile 4G 8:24 ۹ 86% 🗩 ● Same 合用金庫 ? < • 以下の情報を入力してください 店番号 ○ 店番号が分からない方 123 科目 普通  $\sim$ 口座番号 1234567 キャッシュカードの[暗証番号]と キャッシュカード暗証番号 [生年月日]を入力し[次へ] .... をタップします。 生年月日 ※キャッシュカードの暗証番号 1985/03/26  $\sim$ は、所定の回数連続で入力を間 違えるとロックがかかります。

## 6 ・お申込情報を入力します。

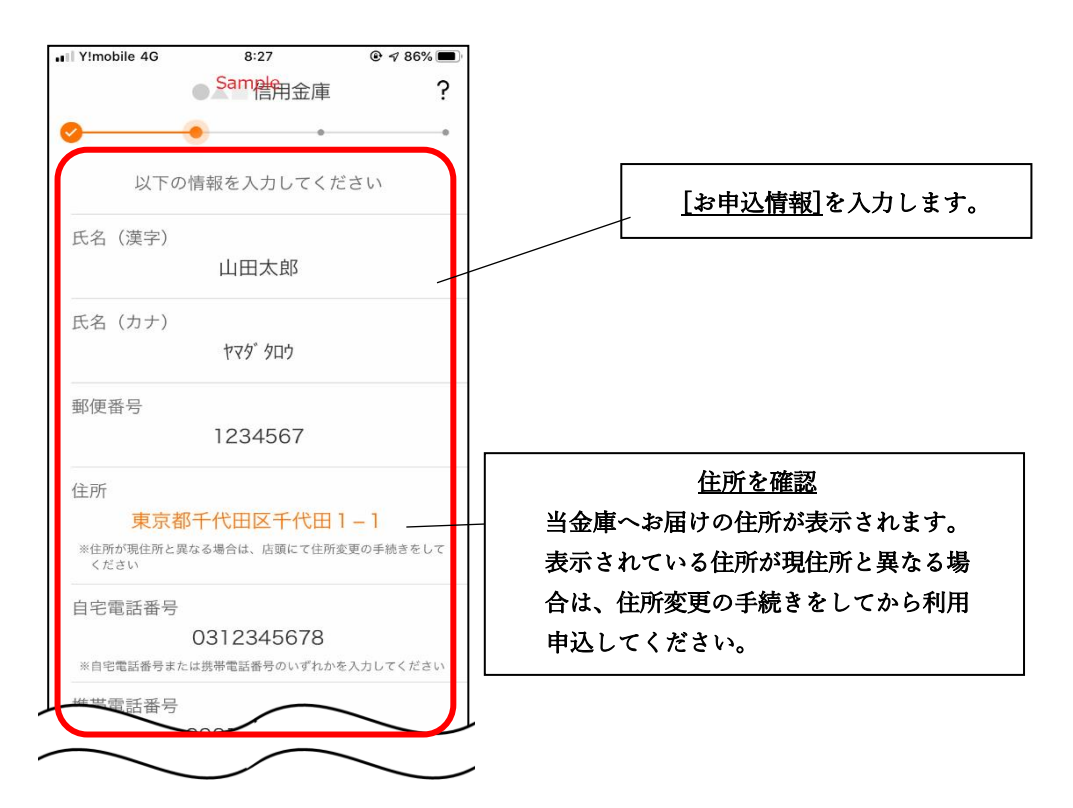

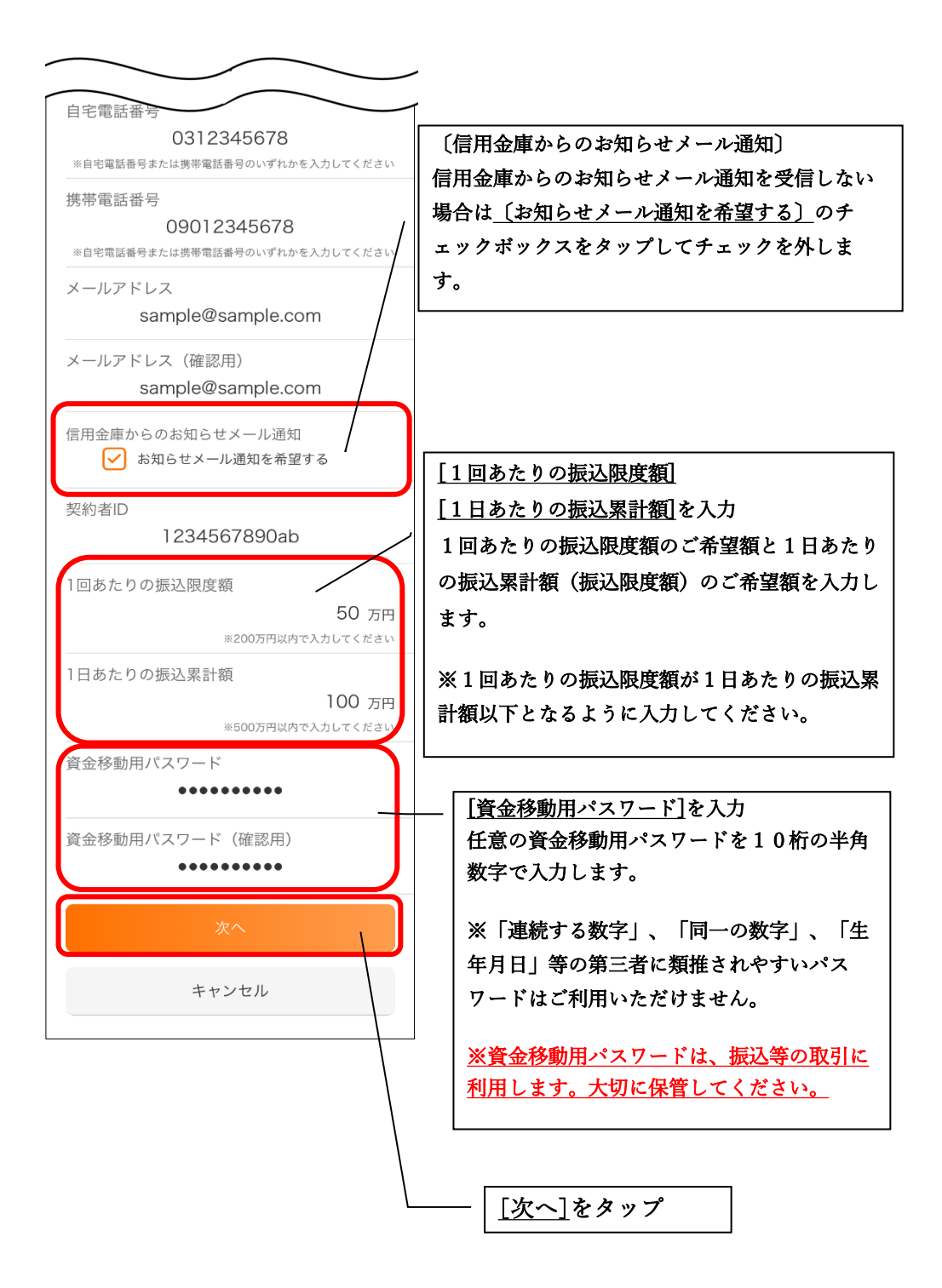

### 7・お申込内容を確認します。

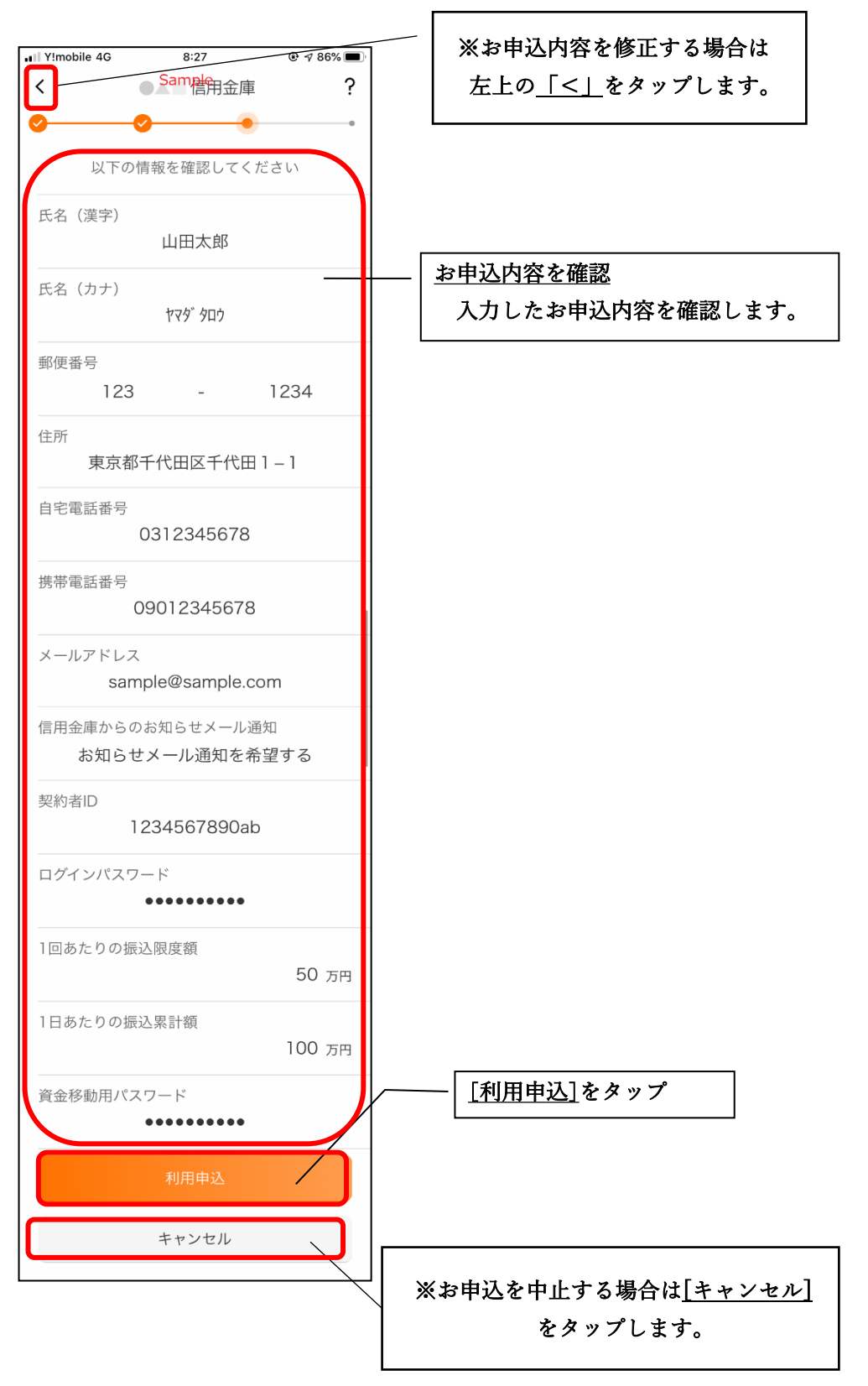

#### 8・IB申込完了のメッセージを確認し[OK]をタップします。

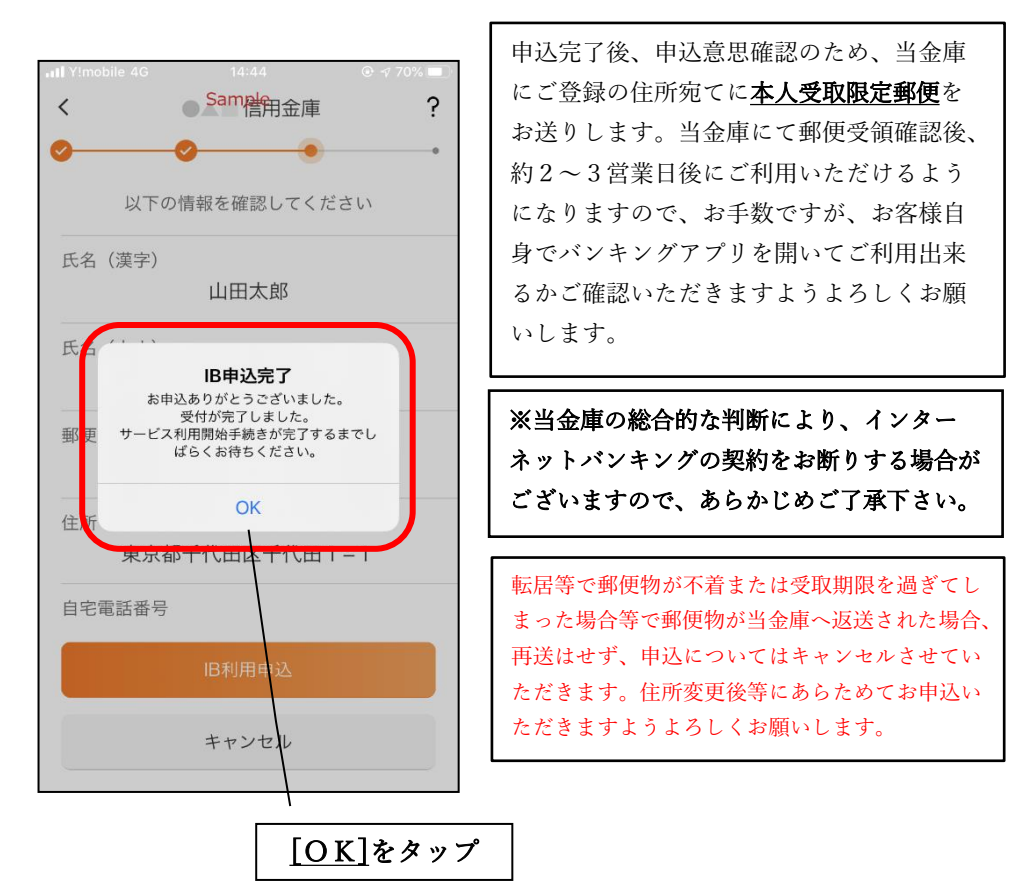

9・1 Bサービス利用申込後、照会等のアプリのご利用は可能です。 振込等のIBサービス機能は、当金庫の承認処理後に利用できるよう になります。

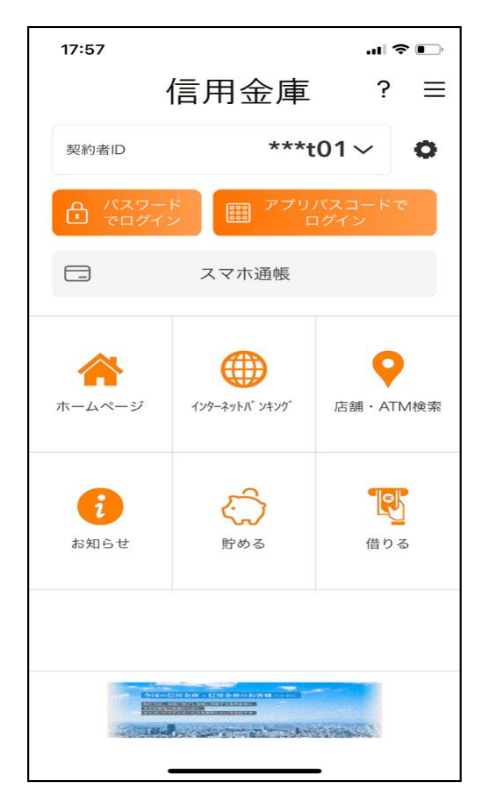